# Linked in Lessons

### <u>Sharing Messages with Multiple Groups:</u> How to Increase your Presence with Little Effort

March 11, 2014

Matt Kramer Business Development Executive Commercial Contracting Corporation matthew.kramer@cccnetwork.com | 248-481-1050 www.cccnetwork.com

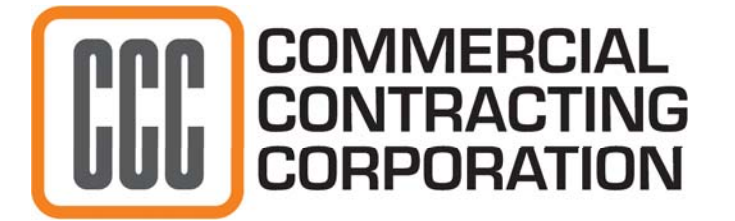

- 1. Posting to Multiple Groups only allowed through Organizations, not an individual LinkedIn Accounts
- 2. Find a post by an Organization on LinkedIn you wish to share
- 3. Select the 'Share' button

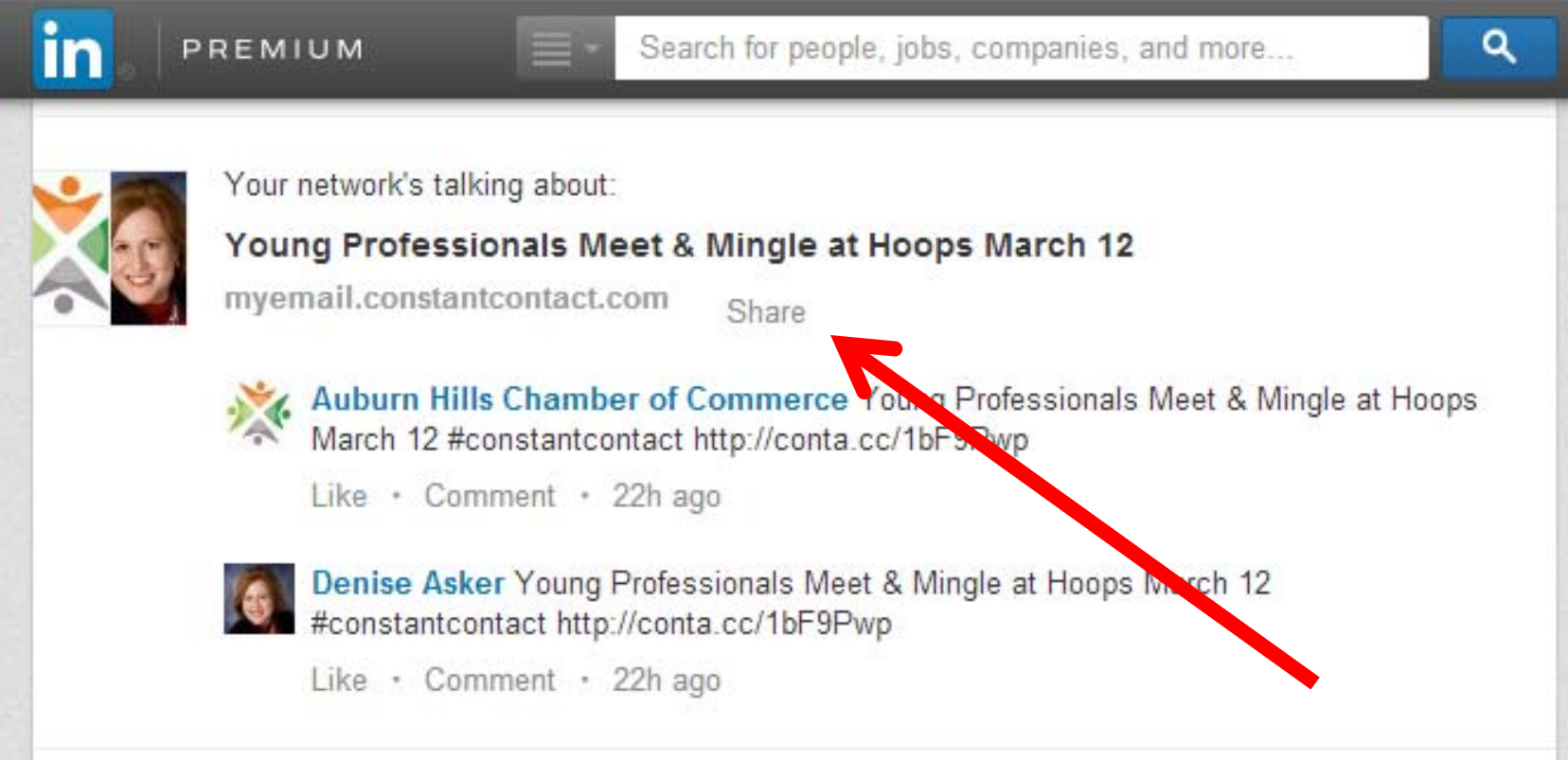

#### 4. Select your Sharing Preference

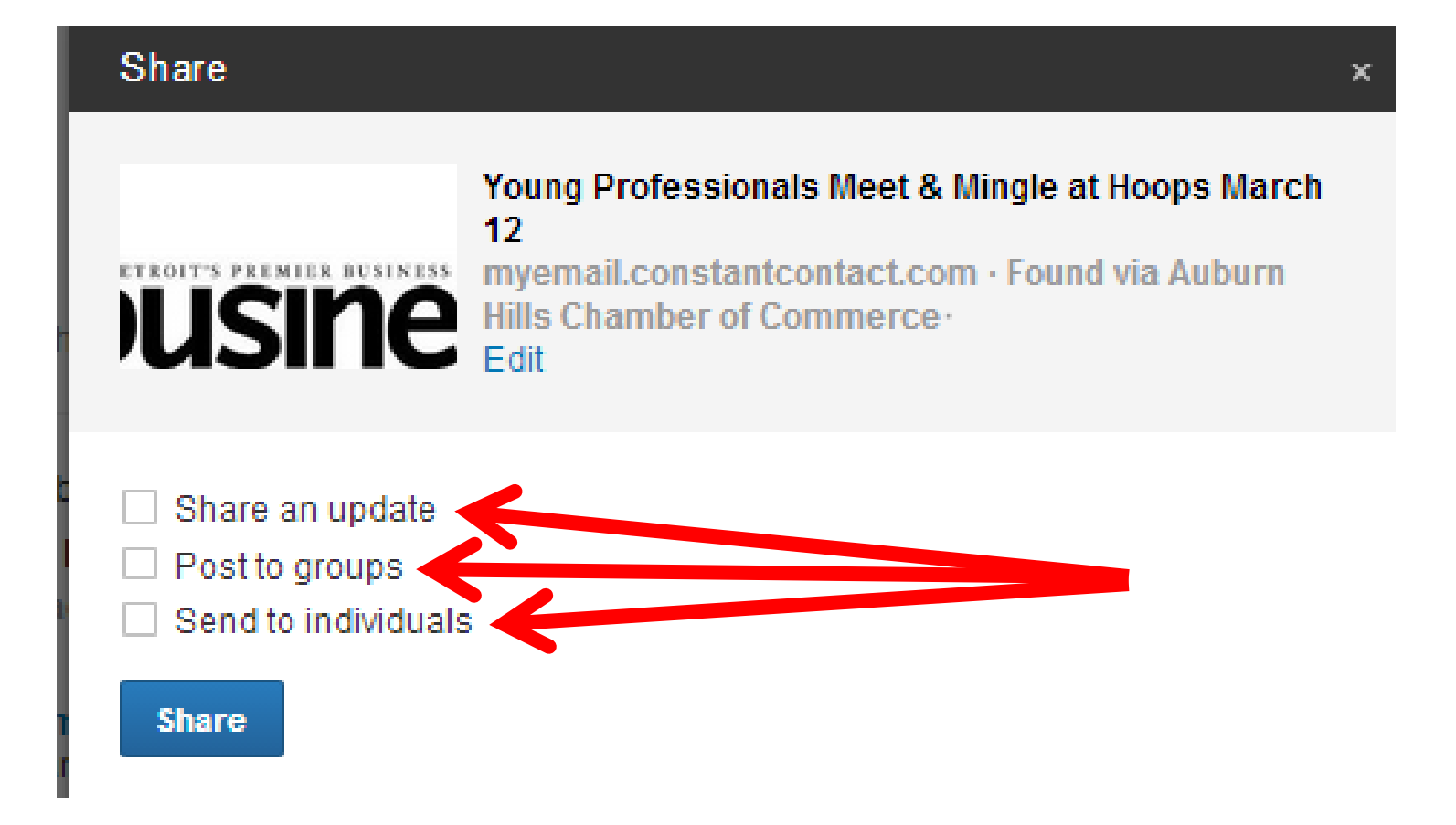

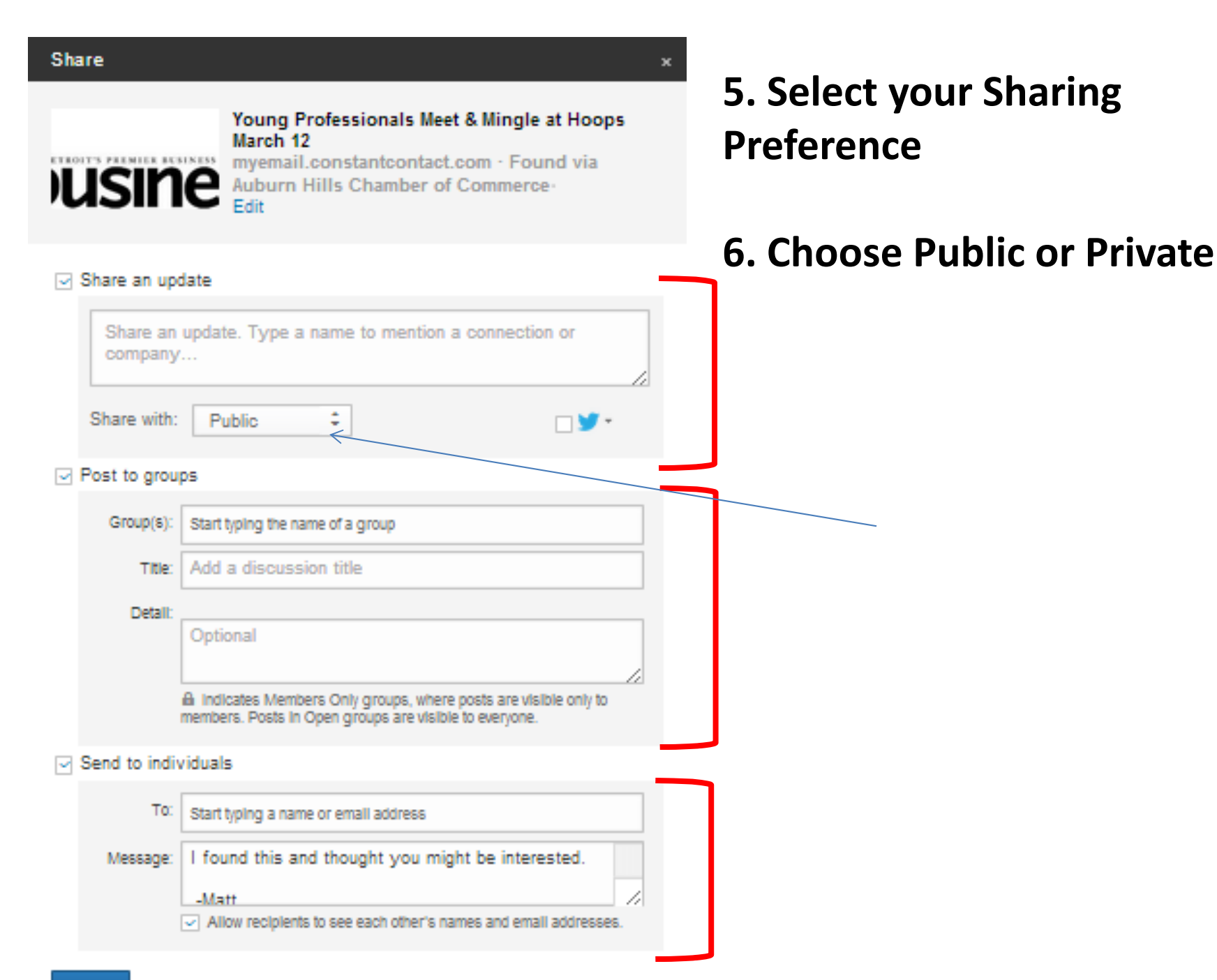

#### 7. Begin Typing an Individual or Company's Name to mention them in your shared post

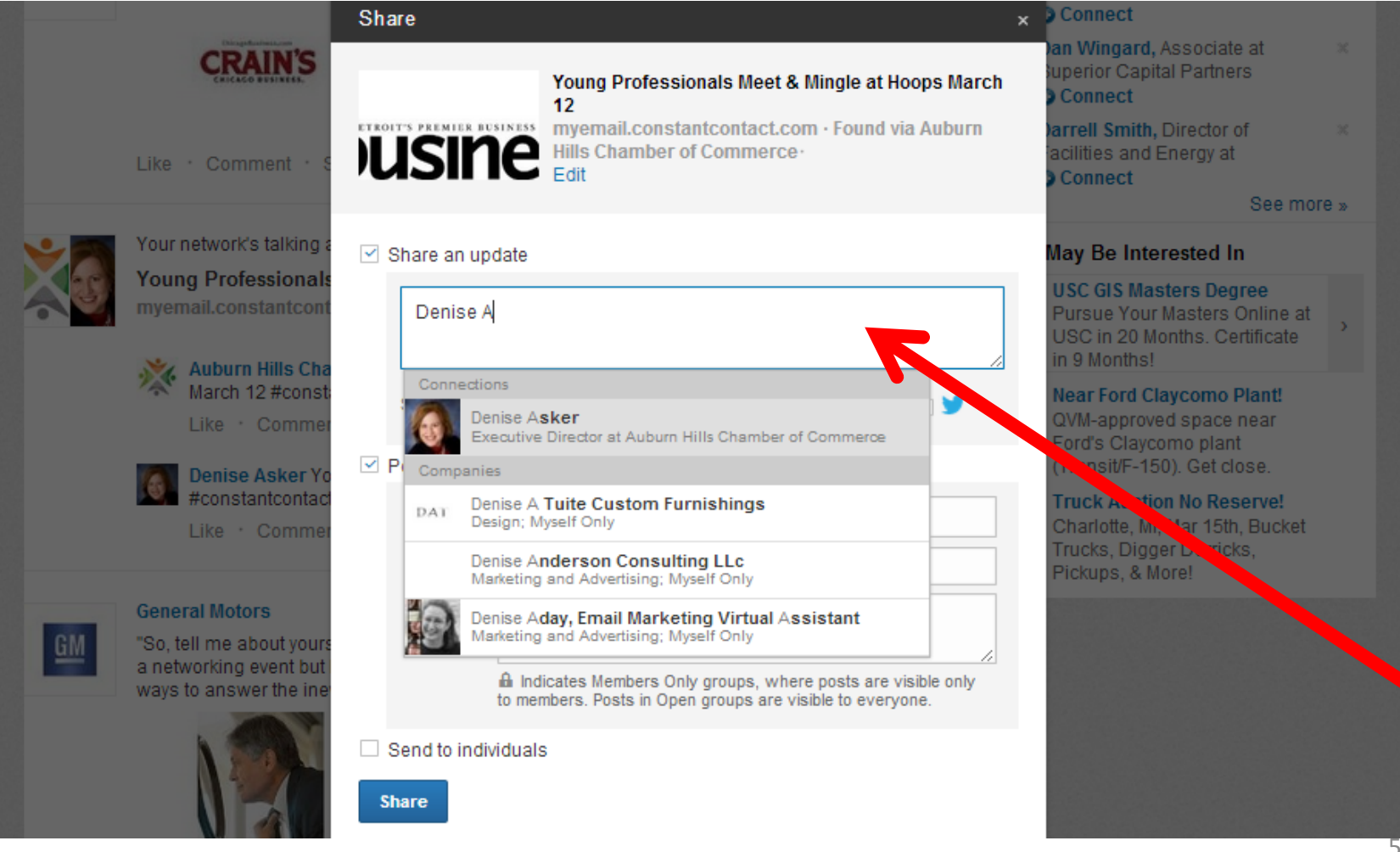

### 8. Begin Typing an Individual or Company's Name to mention them in your shared post

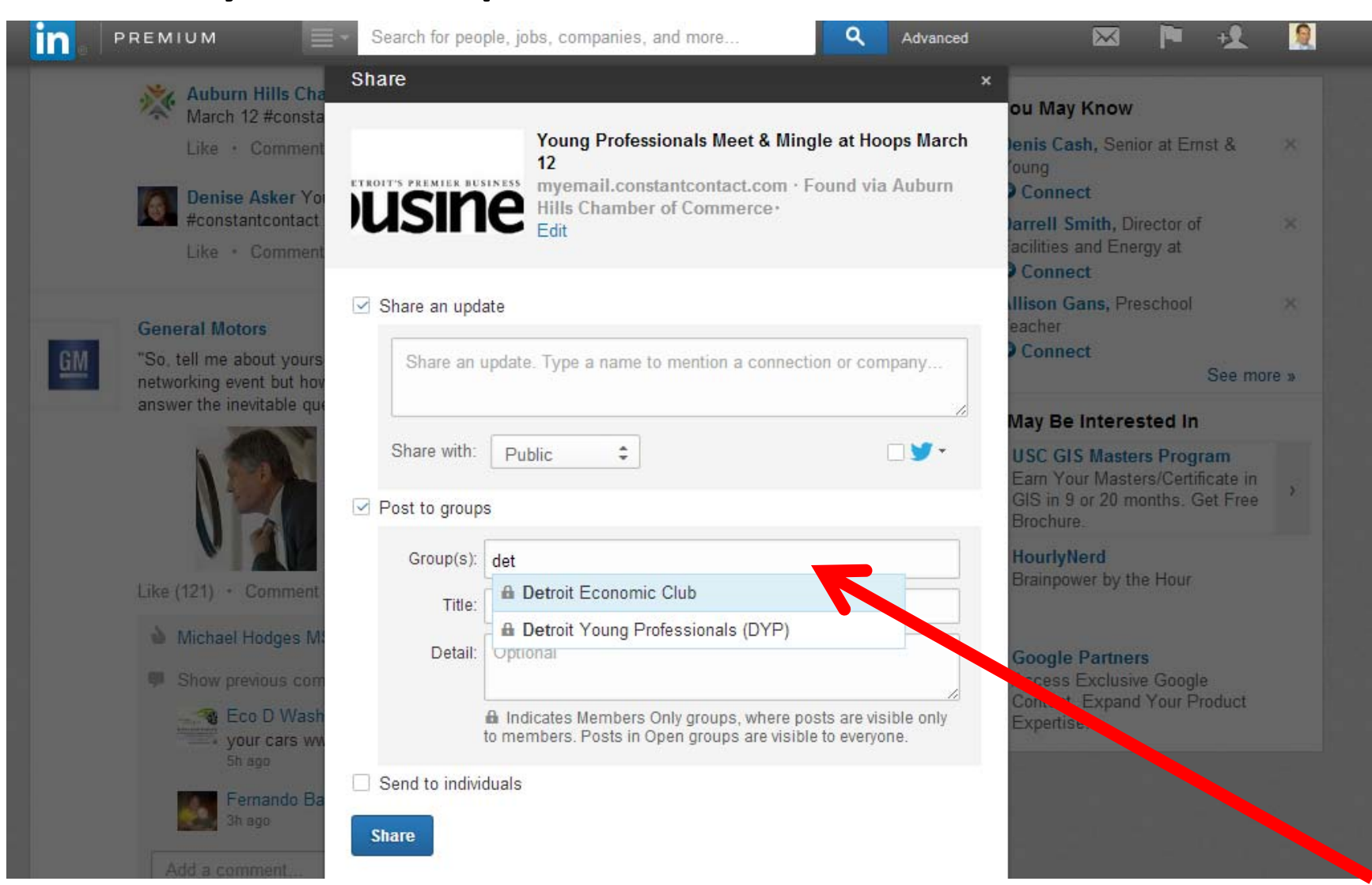

9. Hit 'Enter' after each name or company to input.

- Add as many as you choose (up to 25)
- Finally, select share to have your post go live

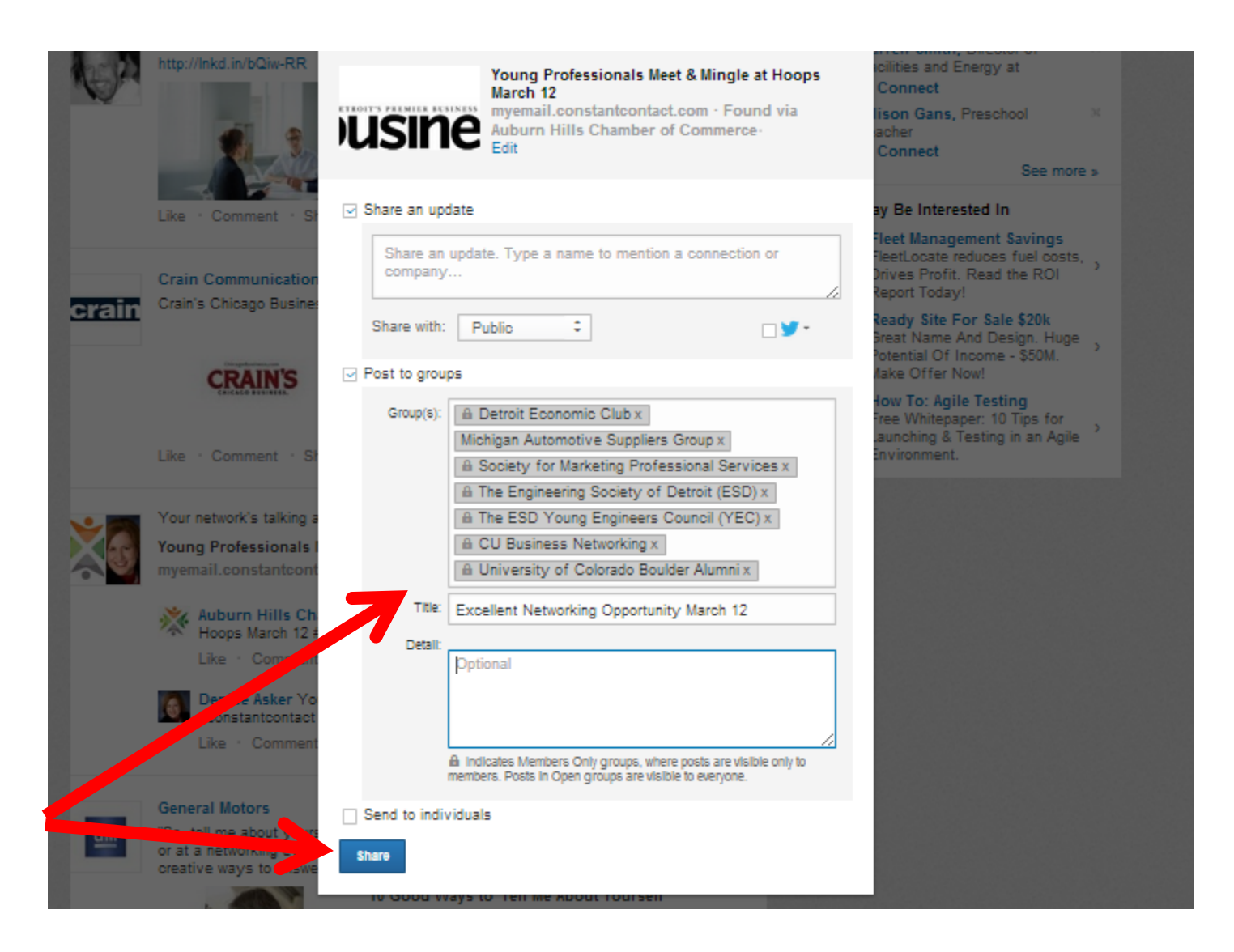

## Part II Duplicating your LinkedIn Posts to Twitter

#### **Sharing your Posts to Twitter**

| team                                                                           |                                                                                                    |                                                      | Youn                                    |
|--------------------------------------------------------------------------------|----------------------------------------------------------------------------------------------------|------------------------------------------------------|-----------------------------------------|
| Share                                                                          |                                                                                                    |                                                      | × Co                                    |
| ETROITS PREMIER RESIDENTS                                                      | oung Professionals Meet<br>March 12<br>Nyemail.constantcontact.c<br>ills Chamber of Commerc<br>idit | t & Mingle at Hoops<br>com · Found via Auburn<br>ce· | irre<br>cili<br>Co<br>lisc<br>aci<br>Co |
| Share an update Share an update.                                               | . Type a name to mention                                                                            | a connection or                                      | <b>Jay</b><br>Tee<br>Tee<br>Drive       |
| Share with: Pub                                                                | lic ‡                                                                                               |                                                      | lep<br>lea<br>Brea                      |
| <ul> <li>Post to groups</li> <li>Send to individuals</li> <li>Share</li> </ul> |                                                                                                    | MattJKramer<br>Twitter Settings                      | /lak<br>lov.<br>ree<br>au               |

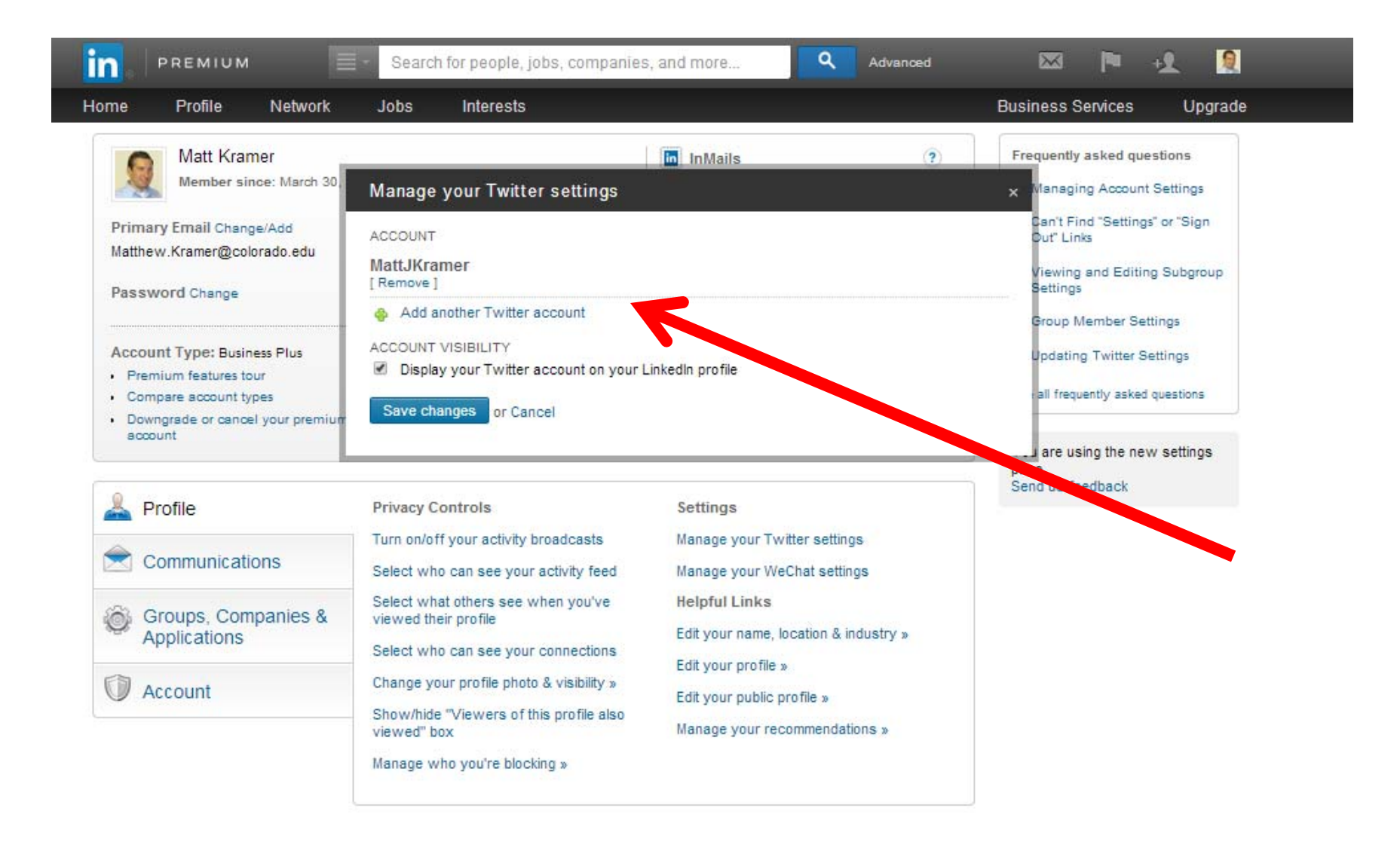

### **Footnotes**

- When choosing Individuals/ Groups/ Companies to share with...
- LinkedIn only Acknowledges Perfect Spelling and Capitalization
- Good Idea to keep a 2<sup>nd</sup> LinkedIn Tab open to search exact individual/ company names to choose from
- Some groups do not allow aspects of sharing, so functions of the share application may be disabled

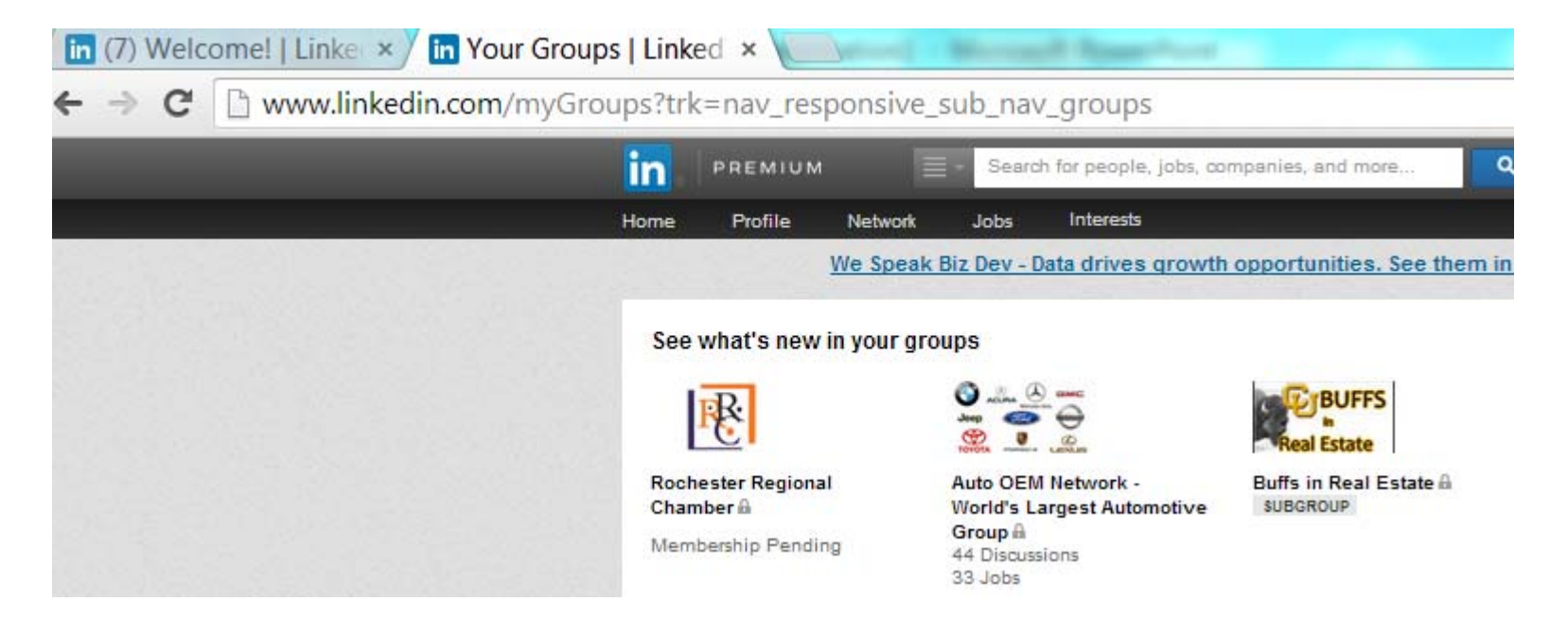

## **Thank You!**

## Linked in Lessons

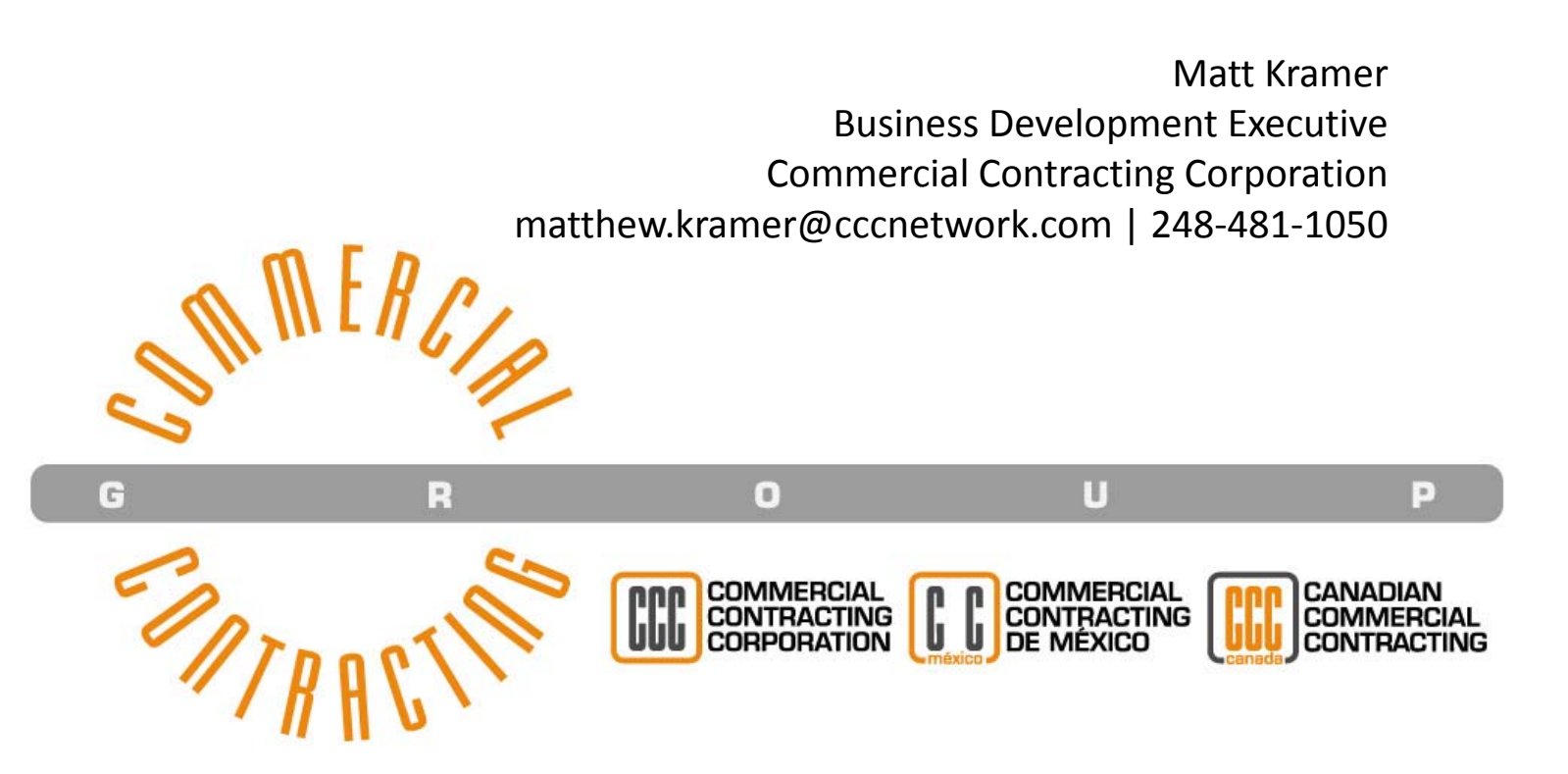